# 满天星简易使用图解

V4.0

满天星云端互联运营中心

2018年07月03日

修订文档历史记录

| 版本   | 说明        | 日期         | 发布者 |
|------|-----------|------------|-----|
| V1.0 | 使用手册 V1.0 | 2017-06-18 | 满天星 |
| V2.0 | 使用图解 V2.0 | 2018-03-26 | 满天星 |
| V3.0 | 使用图解 V3.0 | 2018-04-13 | 满天星 |
| V4.0 | 使用图解 V4.0 | 2018-07-03 | 满天星 |

### 目录

| 1、 | 使用图解            | 3  |
|----|-----------------|----|
|    | 1.1 注册、登录系统     | 3  |
|    | 1.2 前端设备 APK 安装 | 4  |
|    | 1.2.1 下载 APK    | 4  |
|    | 1.2.2 安装 APK    | 4  |
|    | 1.2.3 设备接入      | 5  |
|    | 1.3 设备添加&开通服务   | 6  |
|    | 1.4 添加素材        | 8  |
|    | 1.5 节目制作        | 8  |
|    | 1.6 节目发布 &节目审核  | 9  |
| 2、 | 常见问题说明          | 11 |
| 3、 | 结束              | 12 |

# 1、使用图解

### 1.1 注册、登录系统

首先用你获得的注册链接注册,成功后登录网址是 <u>http://www.mtstar.net/</u>, 输入账号、密码登录,如图 1.1.1; (强烈建议使用谷歌 Chrome 浏览器已达最好 浏览效果)

| m     | STAR |
|-------|------|
| 用户手机号 | 1    |
| 用户密码  |      |
| 验证码   | 1638 |
|       |      |
|       | 登录   |

图 1.1.1

#### 进入首页, 首页是一些账户提示信息等,如图 1.1.2:

| MTST/R         |                          |                                   |                  | 满天星广告云_传媒1 [→    |
|----------------|--------------------------|-----------------------------------|------------------|------------------|
| ☆ 首页           | 首页                       |                                   |                  |                  |
|                | 欢迎您,满天星广告云_传媒1 合合合 💴 🖉 🗇 | 新用户描引                             | ,快速入门            |                  |
|                |                          |                                   |                  |                  |
| 首 广告           | 用户类型: C 类                | ♂当前余额: 100,200, 元                 | 空间: 4.59G/16.00G |                  |
| ■ 系统 +         | 接入编号:〔2〕 .               | <mark>〒 充直 - 屋 - 提現 - 言 账单</mark> | ₩ 扩容续费           |                  |
| Ⅲ 统计 +         |                          |                                   |                  |                  |
| <b>ぷ。</b> 我的 + | 设备                       | 素材                                | 广告               |                  |
| ⊕ 更多           | 读者总数: <u>27</u> 台        | ▶ 视频: <u>115</u> 个 4.46 G         | □ 普通             | 广告: <u>102</u> 个 |
|                | ✓ 在线数量: <u>4</u> 台       | ■ 图片: <u>165</u> 个 21.28 M        | 11 跑 3           | b灯: <u>21</u> 个  |
|                | ★ 高线数量: 23 台             | ▶ 音乐: 9 个 13.04 M                 |                  |                  |
|                | ➡ 未录数量: <u>1</u> 台       | 素材占用                              | 28.1%            |                  |
|                | I 异常数量: <u>3</u> 台       |                                   |                  |                  |

图 1.1.2

新用户请看红色字体部分"新用户指引"有快速入门指导,或者左侧导航栏"我的"-> "我的资源"里面也有"快速指引",并附有相关资源供使用,后面会用得到

#### 1.2 前端设备 APK 安装

#### 1.2.1 下载 APK

"我的资源"页面里面进入" 满天星应用 app 下载"或者直接打开网址 http://www.mtstar.net/adc/appstore 如图 1.2.1

| 文件名称                       | 文件版本 | 文件描述                                                    | 上传者 |
|----------------------------|------|---------------------------------------------------------|-----|
| MtStar-20180612-92.apk     | 92   | 标准播放主程序                                                 | 满天星 |
| Daemon_328_180522.apk      | 19   | 基础守护程序,支持ZC-3288                                        | 满天星 |
| Daemon_ZC.GW.MR_180522.apk | 19   | 基础守护程序,支持ZC-20A、ZC-83A、支持视美泰全志平台,支持薙慧A64(支持安卓4.0-6.0版本) | 满天星 |

```
图 1.2.1
```

#### 1.2.2 安装 APK

前端设备需要安装**基础守护程序和标准播放主程序**;基础守护程序请注意区分板卡类

型;标准播放主程序是通用的,不会因功能不同而区分不同版本。

安装后桌面会多出两个图标,一个是基础服务程序,一个是满天星主播放程序

#### 1.2.3 设备接入

后台首页 可以看到接入编号,记住此接入编号,如图 1.2.2 矩形框处。

| 首页                       |                                |                  |
|--------------------------|--------------------------------|------------------|
| 欢迎您,满天星广告云_传媒1 🚖 🏫 🛄 🖤 🚳 |                                |                  |
| 用户类型: C类                 | 资当前余额: <sup>100722.0</sup> ∓ 元 | 空间: 4.59G/16.00G |
| 接入编号: 10707              | 🍸 <u>充值</u> 🚾 提现 📑 账单          | ★ 扩容续费           |
| 图 1.2.2                  |                                |                  |

在终端 APK 程序中,按 menu 键可以进入到设置界面,点击基本设置-->服务器设置,

如图 1.2.3

| 2018-03-28 19:19:1 | 10 星期三  | 深圳 多          | 3云 27~20°C | 2              |              |
|--------------------|---------|---------------|------------|----------------|--------------|
| <b>读</b><br>基本设置   |         | ■ 服务器设置       |            | 已设置            |              |
|                    | 2       | 一 存储          |            | 系统存储           |              |
| ()<br>网络设置         | ×       | <b>一一</b> 横竖屏 |            |                | 뉀            |
|                    |         | ᡬᢧᢆᢛ᠍         |            |                |              |
| 系统设置               |         | 🕛 定时开关机       | 1          | 未设置            |              |
| 网络:已连接             | 服务器:已连接 | 设备名:83        | 3a121 设备   | S/N:mts0016008 | 有效期:1418天后到期 |
|                    |         | I             | 服务器已连接成功   |                |              |
|                    |         |               | -          |                |              |

图 1.2.3

将接入编号填到接入码这一项里面,同时你也可以设置一下设备名称,填好以后点击保

存,过一段时间以后设备状态会提示在线,那么就接入成功了,如图 1.2.4。

| 设备状态            | 在其             |    |
|-----------------|----------------|----|
| 识码              | mts0016008     |    |
| 合名              | 83a121         |    |
| 服务器             | www.mtstar.net |    |
| # D             | 80             |    |
| <del></del> 妾入码 |                |    |
| 121             | K 1890         | 保存 |

图 1.2.4

### 1.3 设备添加&开通服务

当前端设备端连接上服务器后,在平台首页设备栏未录入设备处会显示新连接的 设备数量,点击进入录入设备页面将设备录入,如图 1.3.1 红色椭圆框

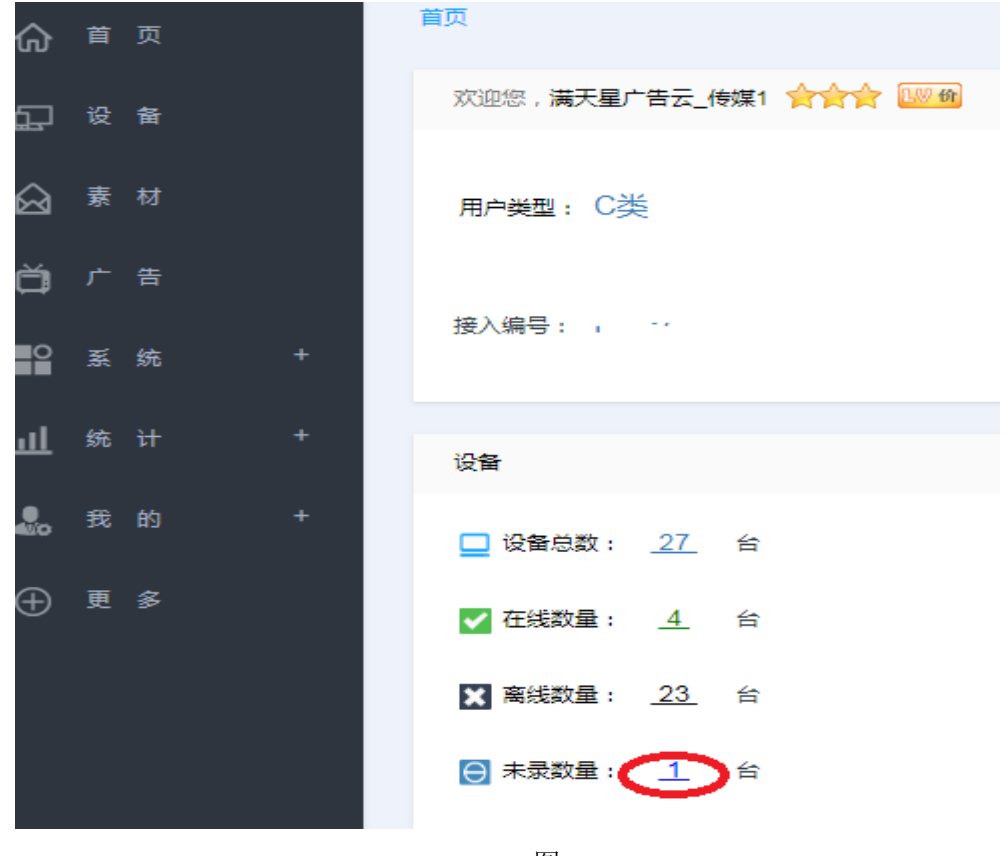

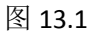

然后勾选目标设备,点录入,然后可以在设备里面看到录入的设备。

| 录入终端   |      |        |     |       |            |      |     |     |      |      |    |      |  |
|--------|------|--------|-----|-------|------------|------|-----|-----|------|------|----|------|--|
| 全部     | ¥    | 这里输入关键 | 词 Q | 设督    | 1997年      | 手动   | 添加  |     |      |      |    |      |  |
| 🗌 终端名  |      | 设备码    | 3   | MAC   | 地址         |      |     |     | 设行   | 备商编号 | 状态 | 连接时间 |  |
| 🕑 测试 🖯 | 步骤1  | -      |     | 55:56 | 5:78:78:99 | 9:97 |     |     |      |      | 裔线 |      |  |
|        | 步骤   | ₹2     |     |       |            |      |     |     |      |      |    |      |  |
| 录入     | 期後 页 | [码] 跳转 | 首页  | 页 1   | 下页         | 尾页   | 第1页 | 共1页 | 10 🔻 |      |    |      |  |
|        |      |        |     |       |            |      |     |     |      | ,    |    |      |  |

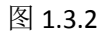

设备接入后需要开通服务才能使用,左侧导航栏点"设备",在设备列表中"点位"栏 点击可开通设备服务,如果 1.3.4

| ŵ                | 首  | 页  |   | 设备管理        |      |       |            |        |                          |             |        |
|------------------|----|----|---|-------------|------|-------|------------|--------|--------------------------|-------------|--------|
| æ                | 设  | 备  | ~ | ∎ ◎ 中国 (27) |      | A#0/0 |            | 给入记录文武 | 李仍友田松本                   |             | 20140  |
| $\widehat{\top}$ | 素  |    |   |             | 万祖日庄 | 至即分祖  | ·          | 制八反用石以 | 自反用的性质                   | ų           | - THE  |
| Ä                |    | 生  |   | 点击导航栏"设备"   | □序号  | 设备名   | 设备码        | 区域     | 点位↓                      | 状态          | 最近登    |
| ų                |    |    |   |             | 1    | 未命名设备 | MTX0016115 | 东城区    | ¥ 未开通                    | 离线          | 2018-0 |
| 0                |    |    | + |             | 2    | 测试设备  | MTX0016114 | 东城区    | ¥未开通                     | 离线          | 2018-0 |
| .1               | 銌  |    | + |             | 3    | 328   | MTX0016119 | 公明东升路  | ¥ 未开通 🚹                  | 高线          | 2018-0 |
| <u> </u>         | 20 | P1 |   | 刚刚录入的设备     | 4    | 未命名设备 | MTX0016126 | 松白路    | ようしょう。<br>A 未开通<br>A 未开通 | i开 <u>通</u> | 2018-0 |

图 1.3.4

当用户设备数量比较多时,可以点图 1.3.4 中的绿色矩形框进行分组设置,以便于精 细化管理。

### 1.4 添加素材

左侧导航栏"素材",然后选择具体类别(步骤 2) ,然后按(步骤 3)所示点"上传"按钮可添加某类型素材,如图 1.4.1

| ● ● ● ● ● ● ● ● ● ● ● ● ● ● ● ● ● ● ●                                        |          |
|------------------------------------------------------------------------------|----------|
| ○ ☆ ☆ 歩骤3                                                                    |          |
|                                                                              |          |
|                                                                              | Х        |
| □ 1 CULA: 計価部題は婚七周年同<br>刻余空间大小: 11.41G 洗探分组 駅以公组 ▼                           |          |
| ○ 系 统 <sup>+</sup> □ 2 ピ 再也不要相信包治百歲的資电                                       |          |
|                                                                              |          |
|                                                                              |          |
| 2. 我 的 +                                                                     |          |
| ⊕ 更 多 □ 6 (2* (武功乾坤)*动情预告网友                                                  |          |
| □ 7                                                                          |          |
| □ 8 ぼ 江一茶新片造型朴素 餘角落                                                          |          |
| 1 2 次教表示的 (2 次教表为病码关生母女如道)                                                   |          |
| □ 10                                                                         |          |
|                                                                              |          |
| 第二日本 115条 页码 創業 115条 页码 創業 115条 页码 創業 115条 115条 115条 115条 115条 115条 115条 115 | ₿4 步骤5   |
| 选中1个视频,共3.94M。                                                               | 添加视频开始上传 |

图 1.4.1

添加完成后再对应栏目可看到刚刚添加的素材,可改名称,预览、删除等。 为了便于管理,我们对素材可以进行分组管理,如图 1.4.1 绿色矩形框所示

## 1.5 节目制作

左侧导航栏"广告"->广告管理->新增可制作广告节目,如图 1.5.1 选择节目类型、

设置名称、选择横竖屏可进入广告制作页面如图 1.5.2

| ŵ | 首 页  | 广告 / 广告 | 管理         |                           |   |
|---|------|---------|------------|---------------------------|---|
|   |      |         |            | 步骤2                       |   |
|   |      | 全部      | ▼ 这里输入关键词  | Q 新遣 发布                   |   |
|   |      | □序号     | 名称         | (唐)는 다닌 구·사 마산금 (南)는 (南)는 |   |
|   |      | 1       | USB节目 新增节目 |                           | × |
|   | 广告管理 | 2       | 双屏 🕑       |                           |   |
|   |      | 3       | 测试CDN      | 节目类型 ✓ 普通节目 双屏节目          |   |
|   |      | 4       | 测试cdn下     | 节目名称                      |   |
|   |      | 5       | 测试mh2      | 节目比例 预设 🔻                 |   |
|   |      | 6       | fdas 🕼     | ✔ 模屏16:9 至 2 9:16         |   |
|   |      | 7       | 测试mh       |                           |   |
|   |      | 8       | 测试CDN      | 保存取消                      |   |
|   |      | 9       | 双屏测试       |                           |   |
|   |      | 10      | 双屏itemT    | 步骤3                       |   |

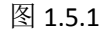

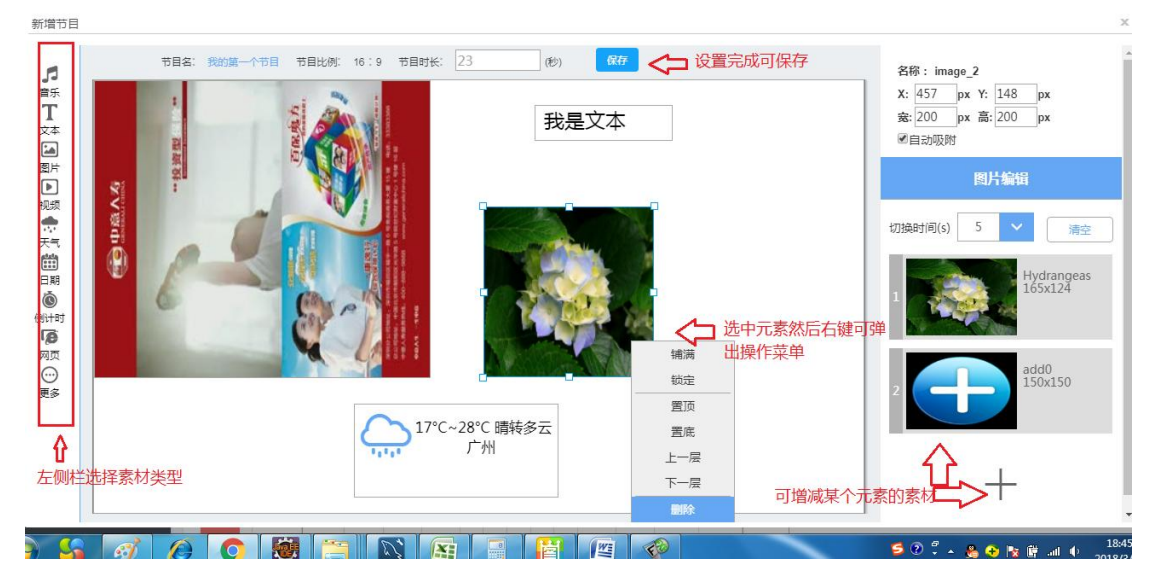

图 1.5.2

如图 1.5.2, 左侧是元素类别栏, 点击可添加一个元素到节目场景中, 选中某个元素 可修改元素属性。

### 1.6 节目发布 &节目审核

在广告列表中可以对某一条广告点"发布",发布到目标设备,如图 1.6.1、图 1.6.2(平台为 了安全计,提供"节目审核"权限,超级用户制作的节目是不需要审核即可发布的,如需开 通审核功能,可以在"我的"->"账户管理"->"我的节目审核"里面设置,普通用户可以在

copyright © MTSTAR

http://www.mtstar.net/

### "系统"->"用户管理"对具体用户编辑其节目审核权限)

| 广告 / 广告 | 普理 日本 おうない おうちょう おうしん おうしょう しんしょう しんしょう しんしょう しんしゅう しんしゅう しゅう しんしゅう しんしゅう しんしゅう しんしゅう しんしゅう しんしゅう しんしゅう しんしゅう しゅう しゅう しゅう しゅう しゅう しゅう しゅう しゅう しゅう | ▷ 投放; | ¥情   |       |              |                     | 宙核节        | 日井八缗)日          |    |           |             |
|---------|----------------------------------------------------------------------------------------------------|-------|------|-------|--------------|---------------------|------------|-----------------|----|-----------|-------------|
| 全部      | ▼ 这里输入关键词                                                                                                    | ٩     | 新増   | 发布    | <del>6</del> |                     | 是不需        | 要审核就可发          | )  | 点此分       | <b></b>     |
| □序号     | 名称                                                                                                    | 类型    | 样式   | 时长    | 大小           | 时间                  | 制作人        | 节目审核            | 操作 | Ŷ         |             |
| 1       | 主屏竖屏副屏竖屏 🕜                                                                                                    | 双屏广告  | 9:16 | 50秒   | 1.22M        | 2018-07-02 16:14:26 | 满天星广告云_传媒1 | 不需审核可发布         | 编辑 | 发布        | <u>撤销发布</u> |
| 2       | 主屏橫屏副屏橫屏 🕜                                                                                                    | 双屏广告  | 16:9 | 50秒   | 1.22M        | 2018-07-02 16:12:52 | 满天星广告云_传媒1 | 不需审核可发布         | 编辑 | <u>发布</u> | <u>撤销发布</u> |
| 3       | 主屏橫屏副屏竖屏 🕜                                                                                                    | 双屏广告  | 16:9 | 50秒   | 1.22M        | 2018-07-02 16:08:53 | 满天星广告云_传媒1 | 不需审核可发布         | 编辑 | <u>发布</u> | 撤销发布        |
| 4       | 主屏竖屏副屏横屏 🕜                                                                                                    | 双屏广告  | 9:16 | 50秒   | 1.22M        | 2018-07-02 15:34:48 | 满天星广告云_传媒1 | 不需审核可发布         | 编辑 | <u>发布</u> | 撒销发布        |
| 5       | 送达方式 🕜                                                                                                    | 普通广告  | 16:9 | 13秒   | 5.26M        | 2018-06-30 11:10:30 | 满天星广告云_传媒1 | 审核未通过 <u>审核</u> | 编辑 | 发布        | 撤销发布        |
| 6       | sddfa 🕜                                                                                                    | 普通广告  | 16:9 | 1286秒 | 85.15M       | 2018-06-29 19:09:01 | 测试员工6      | 待审核 <u>审核</u>   | 编辑 | <u>发布</u> | 撤销发布        |

图 1.6.1

发布计划

| 全部分组                  | Ψ                       | 屏幕方向 🔻  | 全部 🔻   | 这里输入关键词        | Q                      |     |         |  |
|-----------------------|-------------------------|---------|--------|----------------|------------------------|-----|---------|--|
| ── <b>可选</b> 摺<br>□序号 | 译设备分组<br><sub>设备名</sub> | 可根据     | 节目横竖身  | <b>ឝ选择对应</b> 设 | <mark>と备</mark><br>设备码 | 橫竖屏 | 分组      |  |
| 1                     | 20A-新固件                 |         |        |                | MTX0016096             | 橫屏  | 我的第一个分组 |  |
| 2                     | A20                     |         |        |                | MTX0016014             | 橫屏  | 我的第一个分组 |  |
| 3                     | A83_4.4                 |         |        |                | MTX0016117             | 橫屏  | 我的第一个分组 |  |
| 4                     | 1力口3T                   |         |        |                | MTX0016109             | 橫屏  | 我的第一个分组 |  |
| 5                     | 83a999                  |         |        |                | MTX0016008             | 橫屏  | 我的第一个分组 |  |
| 6                     | A20大盒子-改                | (名      |        |                | MTX0016017             | 橫屏  | 我的第一个分组 |  |
| 7                     | 测试传媒设备:                 | 名最长十二字  |        |                | MTX0016001             | 横屏  | 我的第一个分组 |  |
| 共7条 页码                | 跳转 首页                   | 上页 1 下页 | 尾页 第1页 | 共1页 10         | •                      |     |         |  |

图 1.6.2

| 发布广告: 我的第一个节目 时长: 23秒 (归属:满天星广告云_传媒1)        |                               |
|----------------------------------------------|-------------------------------|
| 攝放类型: ■ 普通播放 ■ 定时播放 揭示:永久日期的播放周期内全天播放        |                               |
| 播放日期: 🗹 永久 单击输入框选择开始日期 🗎 单击输入框选择结束日期         |                               |
| 播放时段: 	<> 全天 単击我选择当日开始时间 単击我选择当日结束时间         | 按需设置参数,如无 按需设置参数,如无 特殊需求,一般默认 |
| 播放周期:10年天 10周日 10周一 10周二 10周三 10周四 10周五 10周六 | ▼ 不用改动直接发布计划                  |
| 播放次数: 不限次                                    |                               |
| 下载方式: 🗹 立即下载 🔲 定时下载 提示:设备收到收到节目指令后立即下载       |                               |
|                                              |                               |
| 取消发布 发布计划                                    |                               |
|                                              |                               |

图 1.6.3

如图 1.6.3,可以对该节目设置如果播放规则以及下载规则,按需控制节目的播放、

下载。

|  | 广告 / 投放)                     | 羊情      |                    |              |                      |                     |            |
|--|------------------------------|---------|--------------------|--------------|----------------------|---------------------|------------|
|  |                              |         |                    |              |                      |                     |            |
|  | 全部                           | ▼ 这里输入  | 关键词 Q              |              |                      | 步骤2<br><b>几</b>     | !          |
|  | 序号                           | 对象      | 类型:全部类型 ▼          | 制作人          | 播放                   | 到位状态                | 时间         |
|  | 1                            | 我的第一个节目 | 普通广告               | 满天星广告云_传媒1   | 永久(每天)<br>全天蔷涌播放*不明次 | 1/1 已全部接收 =+ 2018   | -03-28 18: |
|  | 2                            | 双屏      | 发布到位详情             |              |                      |                     | 180        |
|  |                              | 双屏测试    | 发布广告: 我的第一个节目 8.46 | M            |                      |                     | 17:        |
|  | - <u>/</u> -3 <b>≈⊥</b><br>4 | 双屏      | 不筛选 ▼ 这里输入关        | 建词 Q         |                      | 刷新状态                | 17:-       |
|  | 5                            | 双屏      | 序号 设备名 设           | 备码 设备在线      | 到位状态                 | 最后状态时间              | 16::       |
|  | 6                            | 双屏      | 1 A20大盒子 M         | FX0016017 在线 | 已接收并下载20%            | 2018-03-28 19:00:30 | 15:)       |
|  |                              |         |                    |              |                      | I                   |            |
|  | 7                            | 双屏      | 共1条 页码 跳转 首页       | 上页 1 下页 尾页   | 第1页 共1页 10 ▼         |                     | 10:)       |
|  | 8                            | 双屏      |                    |              |                      |                     | 09::       |

图 1.6.4

如图 1.6.4,节目发布后,可以在投放详情里查看节目到达情况,进度等信息

# 2、常见问题说明

2.1、前端设备不能连接,未录入设备显示 0,请确认接入编号是否正确以及设备是否

已经联网;

copyright © MTSTAR

2.2、发布广告无权限,很可能是没有购买开通设备点位服务;

# 3、结束

欢迎访问满天星: <u>http://www.mtstar.net</u>/

#### 谢谢关注满天星!